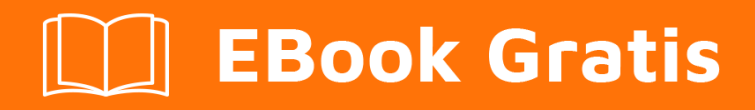

# APRENDIZAJE azure

Free unaffiliated eBook created from **Stack Overflow contributors.** 

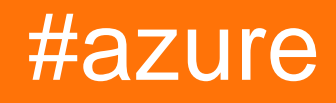

# Tabla de contenido

| Acerca de                                                                   |
|-----------------------------------------------------------------------------|
| Capítulo 1: Empezando con el azul                                           |
| Observaciones                                                               |
| Examples                                                                    |
| Serie N de Azure (GPU): instale CUDA, cudnn, Tensorflow en UBUNTU 16.04 LTS |
| Capítulo 2: Azulejo de poder azul                                           |
| Examples4                                                                   |
| Modo clásico vs modo ARM                                                    |
| Inicia sesión en Azure                                                      |
| Seleccionando suscripcion                                                   |
| Obtenga la versión actual de Azure PowerShell5                              |
| Manipular los activos de Azure6                                             |
| Gestión de gestores de tráfico6                                             |
| Prerrequisitos                                                              |
| Obtener el perfil de TrafficManager6                                        |
| Cambiar puntos finales6                                                     |
| Tenga en cuenta                                                             |
| Capítulo 3: Azure DocumentDB                                                |
| Examples                                                                    |
| Conectarse a una cuenta (.NET)                                              |
| Crear una base de datos (.NET)8                                             |
| Crear una colección (.NET)9                                                 |
| Crear documentos JSON (.NET)10                                              |
| Consulta de documentos (.NET)11                                             |
| Con una consulta LINQ                                                       |
| Con una consulta SQL                                                        |
| Paginación en una consulta LINQ11                                           |
| Actualizar un documento (.NET)13                                            |
| Eliminar un documento (.NET)13                                              |
| Eliminar una base de datos (.NET)13                                         |

| Capítulo 4: Azure Service Fabric                                                | 14 |
|---------------------------------------------------------------------------------|----|
| Observaciones                                                                   | 14 |
| Examples                                                                        | 14 |
| Actores confiables                                                              | 14 |
| Capítulo 5: Azure-Automation                                                    | 16 |
| Parámetros                                                                      | 16 |
| Observaciones                                                                   | 16 |
| Examples                                                                        | 16 |
| Eliminar blobs en almacenamiento de blobs más antiguo que varios días           | 16 |
| Mantenimiento del índice                                                        | 20 |
| Capítulo 6: Cuenta de servicio de Azure Media                                   | 21 |
| Observaciones                                                                   | 21 |
| Examples                                                                        | 21 |
| Creación de un activo en cuenta de servicio de medios                           | 21 |
| Recuperando los elementos del activo                                            | 21 |
| Capítulo 7: Máquinas Virtuales Azure                                            | 23 |
| Examples                                                                        |    |
| Crear Azure VM por la API clásica de ASM                                        | 23 |
| Capítulo 8: Opciones de almacenamiento de Azure                                 | 24 |
| Examples                                                                        | 24 |
| Cambiar el nombre de un archivo blob en Azure Blob Storage                      | 24 |
| Importe / exporte archivos de Azure Excel a / desde Azure SQL Server en ASP.NET | 24 |
| Romper la concesión bloqueada de almacenamiento de blob en Microsoft Azure      |    |
| Capítulo 9: Opciones de almacenamiento de Azure                                 | 29 |
| Examples                                                                        |    |
| Conectarse a una cola de almacenamiento de Azure                                |    |
| Capítulo 10: Plantillas de Azure Resource Manager                               | 31 |
| Sintaxis                                                                        | 31 |
| Examples                                                                        |    |
| Crear recurso de extensión                                                      | 31 |
| Creditos                                                                        |    |

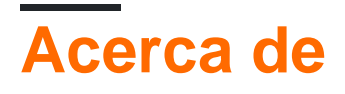

You can share this PDF with anyone you feel could benefit from it, downloaded the latest version from: azure

It is an unofficial and free azure ebook created for educational purposes. All the content is extracted from Stack Overflow Documentation, which is written by many hardworking individuals at Stack Overflow. It is neither affiliated with Stack Overflow nor official azure.

The content is released under Creative Commons BY-SA, and the list of contributors to each chapter are provided in the credits section at the end of this book. Images may be copyright of their respective owners unless otherwise specified. All trademarks and registered trademarks are the property of their respective company owners.

Use the content presented in this book at your own risk; it is not guaranteed to be correct nor accurate, please send your feedback and corrections to info@zzzprojects.com

# Capítulo 1: Empezando con el azul

## Observaciones

Azure es el nombre comercial con el que Microsoft ofrece sus servicios de computación en la nube. Algunos de los principales servicios ofrecidos dentro de la plataforma Microsoft Azure son:

- Infraestructura como servicio (IaaS): máquinas virtuales de Linux y Windows Azure
- Platform as a Service (PaaS): App Service proporciona una plataforma completa para el desarrollo de aplicaciones (web y móvil),
- Almacenamiento en la nube: servicios de almacenamiento SQL y noSQL
- Software como servicio (SaaS): planificador, copia de seguridad, análisis, aprendizaje automático, seguridad y autenticación

Aquí hay una infografía para ver las principales ofertas de Azure de un vistazo: https://azure.microsoft.com/en-us/resources/infographics/azure/ . Y aquí puede examinar y filtrar todos los productos de Azure por categoría.

## **Examples**

Serie N de Azure (GPU): instale CUDA, cudnn, Tensorflow en UBUNTU 16.04 LTS

Después de pasar más de 5 horas, encontré esta solución fácil:

-Para verificar que el sistema tenga una GPU compatible con CUDA, ejecute el siguiente comando:

lspci | grep -i NVIDIA

Verá una salida similar a la del siguiente ejemplo (que muestra una tarjeta NVIDIA Tesla K80 / M60):

af8a:00:00.0 3D controller: NVIDIA Corporation GK210GL [Tesla K80] (rev a1)

-Desactivar el controlador nouveau:

sudo -i rmmod nouveau

-Después de *reiniciar* : *reiniciar* sudo reboot , verifique que el controlador esté instalado correctamente emitiendo:

```
lsmod | grep -i nvidia
```

-A continuación, descargue el paquete CUDA de Nvidia, ...

wget https://developer.nvidia.com/compute/cuda/8.0/prod/local\_installers/cuda-repo-ubuntu1604-8-0-local\_8.0.44-1\_amd64-deb

-... dar a conocer apt-get e instalar el kit de herramientas CUDA:

```
sudo dpkg -i cuda-repo-ubuntu1604-8-0-local_8.0.44-1_amd64-deb
sudo apt-get update
sudo apt-get install -y cuda
```

-Ahora podemos verificar el estado de la GPU (s) ejecutando:

nvidia-smi

A continuación, descargamos cuDNN ...

```
wget http://developer.download.nvidia.com/compute/redist/cudnn/v5.1/cudnn-8.0-linux-x64-
v5.1.tgz
```

-... descomprime, copia el lib64 e incluye las carpetas:

```
tar -zxf cudnn-8.0-linux-x64-v5.1.tgz
sudo cp cuda/lib64/* /usr/local/cuda/lib64/
sudo cp cuda/include/* /usr/local/cuda/include/
sudo rm -R cuda
```

-Tiempo para hacer un poco de limpieza y eliminar los archivos descargados:

```
rm cuda-repo-ubuntu1604-8-0-local_8.0.44-1_amd64-deb
rm cudnn-8.0-linux-x64-v5.1.tgz
```

Para instalar Tensorflow con CPU / GPU , vaya aquí:

https://www.tensorflow.org/install/install\_linux#installing\_with\_anaconda

Referencia:

1. https://www.lutzroeder.com/blog/2016-12-27-tensorflow-azure 2. https://www.tensorflow.org/install/install\_linux#installing\_with\_anaconda

Lea Empezando con el azul en línea: https://riptutorial.com/es/azure/topic/1060/empezando-conel-azul

# Capítulo 2: Azulejo de poder azul

## Examples

Modo clásico vs modo ARM

Cuando trabaje con Azure con PowerShell, hay 2 formas diferentes de las que debe estar consciente y verá una gran cantidad de documentación de Microsoft que se refiere a ambas:

#### "Modo clásico (Gestión de servicios)"

Esta es la antigua forma de operar Azure y administrar Azure. Todavía hay algunos servicios en Azure que solo pueden administrarse con el modo clásico, aunque cada vez más servicios se están moviendo hacia el nuevo modo ARM.

Para listar los módulos instalados en sus máquinas que funcionan en modo clásico, puede hacer lo siguiente:

Get-Module -ListAvailable Azure.\*

#### "Administrador de recursos (ARM)"

Esta es la nueva forma de administrar Azure (basada en las API REST proporcionadas). La mayoría de los servicios que podría administrar en Azure desde el modo clásico de Powershell ahora se pueden administrar usando el nuevo modo con algunas excepciones. Esta debería ser la forma preferida de administrar sus recursos de Azure a menos que tenga ciertos servicios que aún no son compatibles con el modo ARM.

Para enumerar los módulos instalados en su máquina que contienen comandos para operar en modo ARM, puede hacer lo siguiente:

Get-Module -ListAvailable AzureRM\*

Inicia sesión en Azure

#### Modo clásico (gestión de servicios):

```
Add-AzureAccount
```

Esto lo autenticará mediante el Directorio activo de Azure, y PowerShell obtiene un token de acceso que caduca después de aproximadamente 12 horas. Así que debes repetir la autenticación después de 12 horas.

Una alternativa es ejecutar el siguiente cmdlet:

```
Get-AzurePublishSettingsFile
```

Esto abre una ventana del navegador donde puede descargar un archivo de configuración de publicación. Este archivo contiene un certificado que le permite a PowerShell autenticarse. Luego puede importar su archivo de configuración de publicación utilizando lo siguiente:

Import-AzurePublishSettingsFile

Recuerde que el archivo de configuración de publicación contiene un certificado con privilegios de administrador efectivos en su suscripción. Manténgalo seguro o elimínelo después de usarlo.

#### Administrador de recursos

En el lado del Administrador de recursos, solo podemos usar la autenticación de Active Directory de Azure con los tokens de acceso de 12 horas. Hay dos comandos alternativos actualmente que puedes usar:

Login-AzureRmAccount Add-AzureRmAccount

#### Seleccionando suscripcion

Cuando tiene múltiples suscripciones bajo su cuenta de Azure; es importante que esté seleccionando el que desea operar (y use esto como predeterminado); Para evitar accidentes que suceden a los recursos en la suscripción incorrecta.

#### Modo clásico

```
Set-AzureSubscription
Select-AzureSubscription
```

#### Administrador de recursos

Select-AzureRmSubscription

#### Información de suscripción

Los comandos anteriores le piden que especifique información (por ejemplo, el ID de suscripción) para identificar la suscripción a la que desea cambiar. Para listar esta información para las suscripciones a las que tiene acceso, ejecute este comando:

Get-AzureSubscription

Obtenga la versión actual de Azure PowerShell

Para determinar la versión de Azure PowerShell que ha instalado, ejecute lo siguiente:

Get-Module -ListAvailable -Name Azure -Refresh

Este comando devuelve la versión instalada incluso cuando no ha cargado el módulo de Azure PowerShell en su sesión actual de PowerShell.

Manipular los activos de Azure

Los cmdlets de Azure le permiten realizar algunas de las mismas acciones en los activos de Azure a través de PowerShell que usaría con el código C # o el portal de Azure.

Por ejemplo, estos pasos le permiten descargar el contenido de un blob de Azure en un directorio local:

```
New-Item -Path .\myblob -ItemType Directory
$context = New-AzureStorageContext -StorageAccountName MyAccountName -StorageAccountKey {key
from the Azure portal}
$blob = Get-AzureStorageBlob -Container MyContainerName -Context $context
$blob | Get-AzureStorageBlobContent -Destination .\myblob\
```

#### Gestión de gestores de tráfico

Con Azure PowerShell puede obtener cierta funcionalidad que actualmente no está disponible en el Portal de Azure , como:

- Reconfigure todos los puntos finales de Traffic Manager a la vez
- Diríjase a otros servicios a través de Azure ResourceId lugar del nombre de dominio, por lo que no necesita configurar la ubicación manualmente para los puntos finales de Azure

# Prerrequisitos

Para comenzar necesitas iniciar sesión y seleccionar la suscripción a RM .

# Obtener el perfil de TrafficManager

Las operaciones con Traffic Managers a través de PowerShell se realizan en tres pasos:

1. Obtener perfil TM: \$profile = Get-AzureRmTrafficManagerProfile -ResourceGroupName my-resource-group -Name mytraffic-manager

O crear nuevos como en este artículo .

- 2. Explora y modifica el perfil de TM Verifique sprofile campos de sprofile y sprofile sprofile.Endpoints para ver la configuración de cada punto final.
- 3. Guarde los cambios a través de Set-AzureRmTrafficManagerProfile -TrafficManagerProfile \$profile.

# **Cambiar puntos finales**

Todos los puntos finales actuales se almacenan en sprofile.Endpoints Lista de puntos finales, por

#### lo que puede modificarlos directamente por índice

\$profile.Endpoints[0].Weight = 100

#### o por nombre

\$profile.Endpoints | ?{ \$\_.Name -eq 'my-endpoint' } | %{ \$\_.Weight = 100 }

#### Para borrar todos los puntos finales utiliza

\$profile.Endpoints.Clear()

#### Para eliminar el uso de un punto final en particular

```
Remove-AzureRmTrafficManagerEndpointConfig -TrafficManagerProfile $profile -EndpointName 'my-
endpoint'
```

#### Para agregar nuevo punto final de uso

```
Add-AzureRmTrafficManagerEndpointConfig -TrafficManagerProfile $profile -EndpointName "my-
endpoint" -Type AzureEndpoints -TargetResourceId "/subscriptions/00000000-0000-0000-0000-
00000000000/resourceGroups/my-resource-group/providers/Microsoft.ClassicCompute/domainNames/my-
azure-service" -EndpointStatus Enabled -Weight 100
```

Como puede ver, en el último caso nos hemos dirigido a nuestro servicio de azure a través de Resourceld en lugar de nombre de dominio.

### Tenga en cuenta

Sus cambios en TM y sus puntos finales no se aplican hasta que invoque set-

AzureRmTrafficManagerProfile -TrafficManagerProfile \$profile . Eso le permite reconfigurar completamente TM en una sola operación.

Traffic Manager es una implementación de DNS y la dirección IP dada a los clientes tiene algo de tiempo de vida (también conocido como TTL, puede ver su duración en segundos en el campo sprofile.Ttl ). Entonces, después de haber reconfigurado TM, algunos clientes continuarán usando los puntos finales que almacenaron en caché hasta que caduque el TTL.

Lea Azulejo de poder azul en línea: https://riptutorial.com/es/azure/topic/3961/azulejo-de-poderazul

# Capítulo 3: Azure DocumentDB

### **Examples**

Conectarse a una cuenta (.NET)

Para conectarse a su base de datos DocumentDB, deberá crear un DocumentClient con su URI de punto final y la clave de servicio (puede obtener ambos del portal).

En primer lugar, necesitará las siguientes cláusulas de uso:

```
using System;
using Microsoft.Azure.Documents.Client;
```

Luego puedes crear el cliente con:

```
var endpointUri = "<your endpoint URI>";
var primaryKey = "<your key>";
var client = new DocumentClient(new Uri(endpointUri), primaryKey);
```

Crear una base de datos (.NET)

Su base de datos DocumentDB se puede crear utilizando el método CreateDatabaseAsync de la clase DocumentClient . Una base de datos es el contenedor lógico del almacenamiento de documentos JSON particionado en colecciones.

```
using System.Net;
using System.Threading.Tasks;
using Microsoft.Azure.Documents;
using Microsoft.Azure.Documents.Client;
```

Para crear su base de datos:

```
async Task CreateDatabase(DocumentClient client)
{
    var databaseName = "<your database name>";
    await client.CreateDatabaseAsync(new Database { Id = databaseName });
}
```

También puede verificar si la base de datos ya existe y crearla si es necesario:

```
async Task CreateDatabaseIfNotExists(DocumentClient client)
{
    var databaseName = "<your database name>";
    try
    {
        await client.ReadDatabaseAsync(UriFactory.CreateDatabaseUri(databaseName));
    }
    catch (DocumentClientException e)
```

```
{
    // If the database does not exist, create a new database
    if (e.StatusCode == HttpStatusCode.NotFound)
    {
        await client.CreateDatabaseAsync(new Database { Id = databaseName });
    }
    else
    {
        // Rethrow
        throw;
    }
}
```

#### Crear una colección (.NET)

Se puede crear una **colección** utilizando el método CreateDocumentCollectionAsync de la clase DocumentClient . Una colección es un contenedor de documentos JSON y la lógica de la aplicación JavaScript asociada.

#### O puede verificar si la colección existe y crearla si es necesario:

```
async Task CreateDocumentCollectionIfNotExists (DocumentClient client)
{
   var databaseName = "<your database name>";
   var collectionName = "<your collection name>";
   try
    {
        await
client.ReadDocumentCollectionAsync(UriFactory.CreateDocumentCollectionUri(databaseName,
collectionName));
    }
   catch (DocumentClientException e)
    {
        // If the document collection does not exist, create a new collection
       if (e.StatusCode == HttpStatusCode.NotFound)
        {
            DocumentCollection collectionInfo = new DocumentCollection();
            collectionInfo.Id = collectionName;
```

```
// Configure collections for maximum query flexibility including string range
queries.
            collectionInfo.IndexingPolicy = new IndexingPolicy(new RangeIndex(DataType.String)
{ Precision = -1 });
            // Here we create a collection with 400 RU/s.
            await
client.CreateDocumentCollectionAsync(UriFactory.CreateDatabaseUri(databaseName),
                collectionInfo, new RequestOptions { OfferThroughput = 400 });
        }
        else
        {
            // Rethrow
            throw;
        }
    }
}
```

**Crear documentos JSON (.NET)** 

Se puede crear un **documento** utilizando el método CreateDocumentAsync de la clase DocumentClient . Los documentos son definidos por el usuario (arbitrario) contenido JSON.

```
async Task CreateFamilyDocumentIfNotExists(DocumentClient client, string databaseName, string
collectionName, Family family)
{
    try
    {
        await client.ReadDocumentAsync(UriFactory.CreateDocumentUri(databaseName,
collectionName, family.Id));
    }
    catch (DocumentClientException e)
    {
        if (e.StatusCode == HttpStatusCode.NotFound)
        {
            await
client.CreateDocumentAsync(UriFactory.CreateDocumentCollectionUri(databaseName,
collectionName), family);
        }
        else
        {
            // Rethrow
            throw;
        }
    }
}
```

Teniendo las siguientes clases que representan una familia (simplificada):

```
public class Family
{
    [JsonProperty(PropertyName = "id")]
    public string Id { get; set; }
    public string LastName { get; set; }
    public Parent[] Parents { get; set; }
    public Child[] Children { get; set; }
```

```
public Address Address { get; set; }
    public bool IsRegistered { get; set; }
   public override string ToString()
    {
        return JsonConvert.SerializeObject(this);
    }
}
public class Parent
{
    public string FamilyName { get; set; }
    public string FirstName { get; set; }
}
public class Child
{
   public string FamilyName { get; set; }
   public string FirstName { get; set; }
   public string Gender { get; set; }
   public int Grade { get; set; }
    public Pet[] Pets { get; set; }
}
public class Pet
{
    public string GivenName { get; set; }
}
public class Address
{
   public string State { get; set; }
   public string County { get; set; }
   public string City { get; set; }
}
```

Consulta de documentos (.NET)

DocumentDB admite **consultas** enriquecidas contra **documentos JSON** almacenados en cada colección.

# Con una consulta LINQ

```
IQueryable<Family> familyQuery = this.client.CreateDocumentQuery<Family>(
    UriFactory.CreateDocumentCollectionUri(databaseName, collectionName), queryOptions)
    .Where(f => f.LastName == "Andersen");
```

# Con una consulta SQL

```
IQueryable<Family> familyQueryInSql = this.client.CreateDocumentQuery<Family>(
    UriFactory.CreateDocumentCollectionUri(databaseName, collectionName),
    "SELECT * FROM Family WHERE Family.lastName = 'Andersen'",
    queryOptions);
```

# Paginación en una consulta LINQ

Las FeedOptions se utilizan para establecer la propiedad RequestContinuation obtenida en la primera consulta:

```
public async Task<IEnumerable<Family>> QueryWithPagination(int Size_of_Page)
{
    var queryOptions = new FeedOptions() { MaxItemCount = Size_of_Page };
    string continuationToken = string.Empty;
    do
    {
        if (!string.IsNullOrEmpty(continuationToken))
        {
            queryOptions.RequestContinuation = continuationToken;
        }
        IDocumentQuery<Family> familyQuery = this.client.CreateDocumentQuery<Family>(
            UriFactory.CreateDocumentCollectionUri(databaseName, collectionName),
queryOptions)
            .Where(f => f.LastName == "Andersen").AsDocumentQuery();
        var queryResult = await familyQuery.ExecuteNextAsync<Family>();
        continuationToken = queryResult.ResponseContinuation;
        yield return queryResult;
    } while (!string.IsNullOrEmpty(continuationToken));
}
```

Siempre puede llamar una vez y devolver el token de continuación al cliente, por lo que la solicitud paginada se envía cuando el cliente desea la página siguiente. Usando una clase de ayuda y una extensión:

```
public class PagedResults<T>
{
   public PagedResults()
    {
       Results = new List<T>();
    }
   public string ContinuationToken { get; set; }
   public List<T> Results { get; set; }
}
public async Task<PagedResults<Family>> QueryWithPagination(int Size_of_Page, string
continuationToken = "")
{
   var queryOptions = new FeedOptions() { MaxItemCount = Size_of_Page };
   if (!string.IsNullOrEmpty(continuationToken))
    {
        queryOptions.RequestContinuation = continuationToken;
    }
    return await familyQuery = this.client.CreateDocumentQuery<Family>(
       UriFactory.CreateDocumentCollectionUri(databaseName, collectionName), queryOptions)
        .Where(f => f.LastName == "Andersen").ToPagedResults();
}
```

```
public static class DocumentDBExtensions
{
    public static async Task<PagedResults<T>> ToPagedResults<T>(this IQueryable<T> source)
        {
            var documentQuery = source.AsDocumentQuery();
            var results = new PagedResults<T>();
            try
            {
                var queryResult = await documentQuery.ExecuteNextAsync<T>();
                if (!queryResult.Any())
                {
                    return results;
                }
                results.ContinuationToken = queryResult.ResponseContinuation;
                results.Results.AddRange(queryResult);
            }
            catch
            {
                //documentQuery.ExecuteNextAsync throws an exception on empty queries
                return results;
            }
            return results;
        }
```

#### Actualizar un documento (.NET)

#### DocumentDB admite la sustitución de documentos JSON utilizando el método

ReplaceDocumentAsync de la clase  ${\tt DocumentClient}$  .

```
await client.ReplaceDocumentAsync(UriFactory.CreateDocumentUri(databaseName, collectionName,
familyName), updatedFamily);
```

#### Eliminar un documento (.NET)

#### DocumentDB admite la eliminación de documentos JSON utilizando el método

 $\texttt{DeleteDocumentAsync}\; de\; la\; clase\; \texttt{DocumentClient}\;.$ 

```
await client.DeleteDocumentAsync(UriFactory.CreateDocumentUri(databaseName, collectionName,
documentName));
```

#### Eliminar una base de datos (.NET)

Eliminar una base de datos eliminará la base de datos y todos los recursos secundarios (colecciones, documentos, etc.).

```
await this.client.DeleteDatabaseAsync(UriFactory.CreateDatabaseUri(databaseName));
```

Lea Azure DocumentDB en línea: https://riptutorial.com/es/azure/topic/5176/azure-documentdb

# Capítulo 4: Azure Service Fabric

## Observaciones

Azure Service Fabric es uno de los servicios de PaaS ofrecidos por Azure. Se basa en la noción de contenedores y servicios: a diferencia de los servicios informáticos (roles web y roles de trabajo), su código no se ejecuta dentro de una (o más) máquinas virtuales, sino que se ejecutan dentro de un contenedor y lo comparten con otros servicios.

Es importante tener en cuenta que aquí, y a lo largo de los artículos y la documentación de Microsoft sobre Service Fabric, el *contenedor* está destinado en su sentido más general, no como un contenedor de estilo "Docker".

Puede tener (y normalmente tendrá) más de un contenedor, que formará un clúster. Los servicios que se ejecutan dentro del contenedor pueden ser, en orden creciente de "conciencia"

- Ejecutables invitados
- Servicios "confiables"
  - Con estado
  - Apátrida
- Actores "confiables"

## **Examples**

#### Actores confiables

Un actor dentro de Service Fabric se define por una interfaz .NET estándar / par de clase:

```
public interface IMyActor : IActor
{
    Task<string> HelloWorld();
}
internal class MyActor : Actor, IMyActor
{
    public Task<string> HelloWorld()
    {
        return Task.FromResult("Hello world!");
    }
}
```

Todos los métodos en el par de interfaz / clase deben ser asíncronos, y no pueden tener parametros fuera o ref.

Es fácil comprender por qué si piensas en el modelo de actor: objetos que interactúan entre sí a través del intercambio de mensajes. Los mensajes se entregan a una clase de actor a través de los métodos asíncronos; las respuestas son manejadas por el tiempo de ejecución de los actores

(el "contenedor" del actor) y se envían de vuelta a la persona que llama.

El SDK de Service Fabric generará un proxy en tiempo de compilación. El cliente actor utiliza este proxy para llamar a sus métodos (es decir, para entregar un mensaje al actor y await una respuesta).

El cliente identifica un actor a través de una identificación. El ID ya puede ser conocido (lo obtuvo de una base de datos, de otro Actor, o tal vez sea el ID de usuario vinculado a ese actor, o nuevamente el número de serie de un objeto real).

Si necesita crear un nuevo actor y solo necesita una ID, la clase Actorld (provista) tiene métodos para crear una ID de actor distribuida al azar

ActorId actorId = ActorId.NewId();

Luego, puede usar la clase ActorProxy para crear un objeto proxy para el actor. Esto no activa a un actor ni invoca ningún método todavía. IMyActor myActor = ActorProxy.Create (actorId, nuevo Uri ("fabric: / MyApp / MyActorService"));

Luego, puede usar el proxy para invocar un método en el actor. Si no existe un actor con el ID dado, se activará (se creará dentro de uno de los contenedores en el grupo), y luego el tiempo de ejecución publicará un mensaje al actor, ejecutando su llamada de método y completando la Tarea cuando el actor respuestas:

await myActor.HelloWorld();

Lea Azure Service Fabric en línea: https://riptutorial.com/es/azure/topic/3802/azure-service-fabric

# Capítulo 5: Azure-Automation

# Parámetros

| Nombre del<br>parámetro | Descripción                                                                                                  |
|-------------------------|----------------------------------------------------------------------------------------------------|
| resourceGroupName       | El grupo de recursos de Azure donde se encuentra la cuenta de almacenamiento                                 |
| nombre de la conexión   | La conexión de ejecución de Azure (servicio pricipal) que se creó cuando se creó la cuenta de automatización |
| StorageAccountName      | El nombre de la cuenta de Azure Storage                                                                      |
| Nombre del contenedor   | El nombre del contenedor de blob                                                                             |
| Viejos días             | El número de días que un blob puede ser antes de que se elimine                                              |

## Observaciones

Asegúrese de tener acceso a Active Directory de Azure para que, en la creación de la cuenta de automatización, Azure cree una cuenta de RunAs para usted. Esto te ahorrará muchos problemas.

# Examples

Eliminar blobs en almacenamiento de blobs más antiguo que varios días

Este es un ejemplo de un runbook de automatización de Powershell de Azure que elimina cualquier blobs en un contenedor de almacenamiento de Azure que sea más antiguo que varios días.

Esto puede ser útil para eliminar las copias de seguridad de SQL antiguas para ahorrar costos y espacio.

Se necesita una serie de parámetros que se explican por sí mismos.

#### Nota: He dejado algún código comentado para ayudar con la depuración.

Utiliza un principal de servicio que Azure puede configurar automáticamente cuando crea su cuenta de automatización. Necesita tener acceso a Active Directory de Azure. Ver foto:

| <pre>* Manual * * Manual * * Manual * * Manual * * Manual * * Manual * * * * * * * * * * * * * * * * * * *</pre>                                                                                                    |                                                                                                    |                                                                                                    |                       |         |            |       |
|----------------------------------------------------------------------------------------------------|----------------------------------------------------------------------------------------------------|----------------------------------------------------------------------------------------------------|-----------------------|---------|------------|-------|
| <pre>Enter the account name. * Subscription * Center new * Use existing * Center new * Use existing * * StorageAccount name * for content deletion. * (Parameter (Mandatory - \$true)) * (String) StorageAccountName, * * StorageContainer name * for content deletion. * (Parameter (Mandatory - \$true)) * (String) StorageAccountName, * * StorageContainer name * for content deletion. * (Parameter (Mandatory - \$true)) * (String) StorageAccountName, * * StorageContainer name * for content deletion. * (Parameter (Mandatory - \$true)) * (String) StorageAccountName, * * StorageContainer name * for content deletion. * (Parameter Name * Strue) * (String) StorageAccountName, * * StorageContainer name * for content deletion. * (Parameter Name * Name * Strue) * (String) StorageAccountName * Strue) * (String) StorageAccountName * Strue) * (Strue * StorageAccountName * Strue * St</pre>                                                                                                    | me 0                                                                                                    |                                                                                                    |                       |         |            |       |
| <pre>*Jeducipion<br/>* Decores group @<br/>* Create AV * @ Use existing<br/>* Location<br/>/ Location<br/>/ Location</pre> | er the account name                                                                                                    |                                                                                                    |                       |         |            |       |
| <pre>*Records group @     Greate new " blue adding</pre>                                                                                                    | bscription                                                                                                    |                                                                                                    |                       |         |            |       |
| <pre>* Absource group @     trate mew @ Use existing</pre>                                                                                                    | ×                                                                                                    |                                                                                                    |                       |         |            |       |
| <pre>*Record group 0<br/>* text rew * Use exiting<br/>* to cathon<br/>Autrinis Sourceti<br/>* to cathon<br/>* To The Non A account of the to<br/>* To The Non A account for the to<br/>* The Non A account for the to<br/>* StorageAccount name for content deletion.<br/>* StorageContainer name for content deletion.<br/>* StorageContainer name for content deletion.<br/>* StorageContent for StorageContent for content for content deletion.</pre>                                                                                                    | -                                                                                                    |                                                                                                    |                       |         |            |       |
| <pre>cloation<br/>Australia Societation<br/>* Create Active Run As account (*)<br/>* The Run As account (*)<br/>* The Run As account (*)</pre>                                                                                                    | source group 🖤                                                                                                    |                                                                                                    |                       |         |            |       |
| <pre> • Location • Contexture Run As account feature will • Contexture Run As account feature will • Treate a Run As account fracture will • Treate a Run As account for them to</pre>                                                                                                    |                                                                                                    |                                                                                                    |                       |         |            |       |
| <pre>*Location<br/>Automite South eff<br/>* Create Sum As accounts<br/>* The Run As account (************************************</pre>                                                                                                    | ×                                                                                                    |                                                                                                    |                       |         |            |       |
| <pre>Autralia Soutperf  Center Ature Run As account  Center Ature Run As account  Center Ature Run As account  Center Ature Run As accounts Center  Principal  Principal  AUTION: Runss LASTEDIT: Oct 03, 2016 #&gt;  param(   [parameter(Mandatory=\$true)]   [String]SresourceGroupName,   [parameter(Mandatory = \$true)]   [String]StorageAccountName,    # StorageContainer name for content deletion.   [Parameter(Mandatory = \$true)]   [String]StorageAccountName,    # StorageContainer name for content deletion.   [Parameter(Mandatory = \$true)]   [String]StorageAccountName,    # StorageContainer name for content deletion.   [Parameter(Mandatory = \$true)]   [String]StorageAccountName,    # StorageContainer name for content deletion.   [Parameter(Mandatory = \$true)]   [String]StorageAccountName, </pre>                                                                                                    | cation                                                                                                    |                                                                                                    |                       |         |            |       |
| <pre>*Create Aure Run As account feature will     reste a Run As account feature will     reste a Run As account for the run     learn more about Run As accounts     learn more about Run As accounts     reste     reste     res</pre>                                                                                                    | stralia Southeast 🗸                                                                                                    |                                                                                                    |                       |         |            |       |
| <pre>vo No<br/>vo No<br/>vo The Run As account feature will<br/>create a Run As account (is here to<br/>here more about Run As accounts<br/>been more about Run As accounts<br/>vo No<br/>Print deshboard<br/>create<br/></pre><br><br><pre> vo deshboard<br/>create<br/></pre><br><br><br><pre> vo deshboard<br/>create<br/></pre><br><br><br><pre> vo deshboard<br/>create<br/></pre><br><br><br><pre> vo deshboard<br/>create<br/></pre><br><br><br><pre> vo deshboard<br/>create<br/></pre><br><br><br><pre> vo deshboard<br/>create<br/></pre><br><br><pre> vo deshboard<br/>create<br/></pre><br><br><pre> vo deshboard<br/>create<br/></pre><br><br><pre> vo deshboard<br/>create<br/></pre><br><br><pre> vo deshboard<br/>create<br/></pre><br><br><pre> vo deshboard<br/>create<br/></pre><br><br><pre> vo deshboard<br/>create<br/></pre><br><br><pre> vo deshboard<br/>create<br/></pre><br><br><pre> vo deshboard<br/>create<br/></pre><br><br><pre> vo deshboard<br/>create<br/></pre><br><br><br><pre> vo deshboard<br/>create<br/></pre><br><br><br><pre> vo deshboard<br/>create<br/></pre><br><br><br><br><pre> vo deshboard<br/>create<br/></pre><br><br><br><br><pre> vo deshboard<br/>create<br/></pre><br><br><td>eate Azure Run As account 💿</td> <td></td> <td></td> <td></td> <td></td> <td></td>                                                                                                    | eate Azure Run As account 💿                                                                                                    |                                                                                                    |                       |         |            |       |
| <pre>     The Run As account feature will     Classic Run As accounts and a     Classic Run As accounts</pre>                                                                                                    | es No                                                                                                    |                                                                                                    |                       |         |            |       |
| <pre>     Pin to dashboard     Croate      Croate      /#     .DESCRIPTION     Removes all blobs older than a number of days back using the Run As Account (S Principal)     .NOTES     AUTHOR: Russ     LASTEDIT: Oct 03, 2016 #&gt;  param(     [parameter(Mandatory=\$true)]     [String]\$resourceGroupName,     [parameter(Mandatory=\$true)]     [String]\$connectionName,      # StorageAccount name for content deletion.     [Parameter(Mandatory = \$true)]     [String]\$StorageAccountName,      # StorageContainer name for content deletion.     [Parameter(Mandatory = \$true)]     [String]\$StorageAccountName,      # StorageContainer name for content deletion.     [Parameter(Mandatory = \$true)]     [String]\$StorageAccountName, </pre>                                                                                                    | create a Run As account and a<br>Classic Run As account.Click here to<br>learn more about Run As accounts.                                                                                                    |                                                                                                    |                       |         |            |       |
| <pre>&lt;# .DESCRIPTION     Removes all blobs older than a number of days back using the Run As Account (S Principal) .NOTES     AUTHOR: Russ     LASTEDIT: Oct 03, 2016 #&gt; param(     [parameter(Mandatory=\$true)]     [String]\$resourceGroupName,     [parameter(Mandatory=\$true)]     [String]\$connectionName,     # StorageAccount name for content deletion.     [Parameter(Mandatory = \$true)]     [String]\$StorageAccountName,     # StorageContainer name for content deletion.     [Parameter(Mandatory = \$true)]     [String]\$StorageAccountName, </pre>                                                                                                    | Pin to dashboard                                                                                                    |                                                                                                    |                       |         |            |       |
| AUTHOR: Russ<br>LASTEDIT: Oct 03, 2016 #><br>param(<br>[parameter(Mandatory=\$true)]<br>[String]\$resourceGroupName,<br>[parameter(Mandatory=\$true)]<br>[String]\$connectionName,<br># StorageAccount name for content deletion.<br>[Parameter(Mandatory = \$true)]<br>[String]\$StorageAccountName,<br># StorageContainer name for content deletion.<br>[Parameter(Mandatory = \$true)]<br>[String]\$Container name for content deletion.<br>[Parameter(Mandatory = \$true)]<br>[String]\$Container name for content deletion.                                                                                                    | SCRIPTION                                                                                                    |                                                                                                    |                       |         |            |       |
| <pre>param(     [parameter(Mandatory=\$true)]     [String]\$resourceGroupName,     [parameter(Mandatory=\$true)]     [String]\$connectionName,      # StorageAccount name for content deletion.     [Parameter(Mandatory = \$true)]     [String]\$StorageAccountName,      # StorageContainer name for content deletion.     [Parameter(Mandatory = \$true)]     [String]\$Container name for content deletion.     [Parameter(Mandatory = \$true)]     [String]\$Container name for content deletion. </pre>                                                                                                    | SCRIPTION<br>Removes all blobs older th<br>ncipal)<br>TES                                                                                                    | nan a number of d                                                                                      | ays back using        | the Run | As Account | (Serv |
| <pre>[parameter(Mandatory=\$true)] [String]\$resourceGroupName, [parameter(Mandatory=\$true)] [String]\$connectionName, # StorageAccount name for content deletion. [Parameter(Mandatory = \$true)] [String]\$StorageAccountName, # StorageContainer name for content deletion. [Parameter(Mandatory = \$true)] [String]\$Container name for content deletion.</pre>                                                                                                    | SCRIPTION<br>Removes all blobs older t<br>ncipal)<br>TES<br>AUTHOR: Russ<br>LASTEDIT: Oct 03, 2016                                                                                                    | nan a number of d<br>#>                                                                                | ays back using        | the Run | As Account | (Serv |
| <pre>[parameter(Mandatory=\$true)] [String]\$connectionName, # StorageAccount name for content deletion. [Parameter(Mandatory = \$true)] [String]\$StorageAccountName, # StorageContainer name for content deletion. [Parameter(Mandatory = \$true)] [String]\$ContainerName.</pre>                                                                                                    | SCRIPTION<br>Removes all blobs older t<br>ncipal)<br>TES<br>AUTHOR: Russ<br>LASTEDIT: Oct 03, 2016                                                                                                    | nan a number of d<br>#>                                                                                | ays back using        | the Run | As Account | (Serv |
| <pre># StorageAccount name for content deletion. [Parameter(Mandatory = \$true)] [String]\$StorageAccountName, # StorageContainer name for content deletion. [Parameter(Mandatory = \$true)] [String]\$ContainerName.</pre>                                                                                                    | SCRIPTION<br>Removes all blobs older t<br>ncipal)<br>TES<br>AUTHOR: Russ<br>LASTEDIT: Oct 03, 2016<br>am(<br>[parameter(Mandatory=\$true<br>[String]\$resourceGroupName                                                                                                    | nan a number of d<br>#><br>e)]<br>e,                                                                   | ays back using        | the Run | As Account | (Ser  |
| <pre># StorageContainer name for content deletion. [Parameter(Mandatory = \$true)] [Stringl\$ContainerName.</pre>                                                                                                    | SCRIPTION<br>Removes all blobs older t<br>ncipal)<br>TES<br>AUTHOR: Russ<br>LASTEDIT: Oct 03, 2016<br>am(<br>[parameter(Mandatory=\$true<br>[String]\$resourceGroupName,                                                                                                    | nan a number of d<br>#><br>e)]<br>e,<br>e)]                                                            | ays back using        | the Run | As Account | (Serv |
|                                                                                                    | SCRIPTION<br>Removes all blobs older tincipal)<br>TES<br>AUTHOR: Russ<br>LASTEDIT: Oct 03, 2016<br>am(<br>[parameter(Mandatory=\$true<br>[String]\$resourceGroupName]<br>[parameter(Mandatory=\$true<br>[String]\$connectionName,<br># StorageAccount name for<br>[Parameter(Mandatory = \$ti<br>[String]\$storageAccountName]                                                                                                    | <pre>han a number of d #&gt; e)] e, e)] content deletion rue)] ne,</pre>                               | ays back using        | the Run | As Account | (Serv |
| [Parameter(Mandatory = \$true)]<br>[Int32]\$DaysOld                                                                                                    | SCRIPTION<br>Removes all blobs older tincipal)<br>TES<br>AUTHOR: Russ<br>LASTEDIT: Oct 03, 2016<br>am(<br>[parameter(Mandatory=\$true<br>[String]\$resourceGroupName<br>[parameter(Mandatory=\$true<br>[String]\$connectionName,<br># StorageAccount name for<br>[Parameter(Mandatory = \$ti<br>[String]\$StorageAccountName<br># StorageContainer name for<br>[Parameter(Mandatory = \$ti<br>[String]\$StorageAccountName,                                                                                                    | <pre>han a number of d #&gt; e)] e, e)] content deletion rue)] me, or content deleti rue)]</pre>       | ays back using<br>on. | the Run | As Account | (Serv |
| )<br>\$VerbosePreference = "Continue";<br>try                                                                                                    | SCRIPTION<br>Removes all blobs older t.<br>ncipal)<br>TES<br>AUTHOR: Russ<br>LASTEDIT: Oct 03, 2016<br>am(<br>[parameter(Mandatory=\$true<br>[String]\$resourceGroupName]<br>[parameter(Mandatory=\$true<br>[String]\$connectionName,<br># StorageAccount name for<br>[Parameter(Mandatory = \$t:<br>[String]\$StorageAccountName]<br># StorageContainer name for<br>[Parameter(Mandatory = \$t:<br>[String]\$ContainerName,<br>[Parameter(Mandatory = \$t:<br>[String]\$ContainerName,<br>[Parameter(Mandatory = \$t:<br>[Int32]\$DaysOld | <pre>han a number of d #&gt; e)] e, e)] content deletion rue)] me, or content deleti rue)] rue)]</pre> | ays back using<br>on. | the Run | As Account | (Serv |

```
$servicePrincipalConnection=Get-AutomationConnection -Name $connectionName
"Logging in to Azure..."
Add-AzureRmAccount `
    -ServicePrincipal `
    -TenantId $servicePrincipalConnection.TenantId `
    -ApplicationId $servicePrincipalConnection.ApplicationId `
    -CertificateThumbprint $servicePrincipalConnection.CertificateThumbprint
catch {
if (!$servicePrincipalConnection)
{
    $ErrorMessage = "Connection $connectionName not found."
   throw $ErrorMessage
} else{
   Write-Error -Message $_.Exception
   throw $_.Exception
}
$keys = Get-AzureRMStorageAccountKey -ResourceGroupName $resourceGroupName -AccountName
$StorageAccountName
# get the storage account key
Write-Host "The storage key is: "$StorageAccountKey;
# get the context
$StorageAccountContext = New-AzureStorageContext -storageAccountName $StorageAccountName -
StorageAccountKey $keys.Key1 #.Value;
$StorageAccountContext;
$existingContainer = Get-AzureStorageContainer -Context $StorageAccountContext -Name
$ContainerName;
#$existingContainer;
if (!$existingContainer)
ł
"Could not find storage container";
}
else
{
$containerName = $existingContainer.Name;
Write-Verbose ("Found {0} storage container" -f $containerName);
$blobs = Get-AzureStorageBlob -Container $containerName -Context $StorageAccountContext;
$blobsremoved = 0;
if ($blobs -ne $null)
{
    foreach ($blob in $blobs)
        $lastModified = $blob.LastModified
        if ($lastModified -ne $null)
            #Write-Verbose ("Now is: {0} and LastModified is:{1}" -f [DateTime]::Now,
[DateTime] $lastModified);
            #Write-Verbose ("lastModified: {0}" -f $lastModified);
            #Write-Verbose ("Now: {0}" -f [DateTime]::Now);
            $blobDays = ([DateTime]::Now - $lastModified.DateTime) #[DateTime]
            Write-Verbose ("Blob {0} has been in storage for {1} days" -f $blob.Name,
$blobDays);
            Write-Verbose ("blobDays.Days: {0}" -f $blobDays.Hours);
            Write-Verbose ("DaysOld: {0}" -f $DaysOld);
            if ($blobDays.Days -ge $DaysOld)
            {
                Write-Verbose ("Removing Blob: {0}" -f $blob.Name);
```

Si usa el panel de prueba, puede ingresar los parámetros requeridos y ejecutarlo.

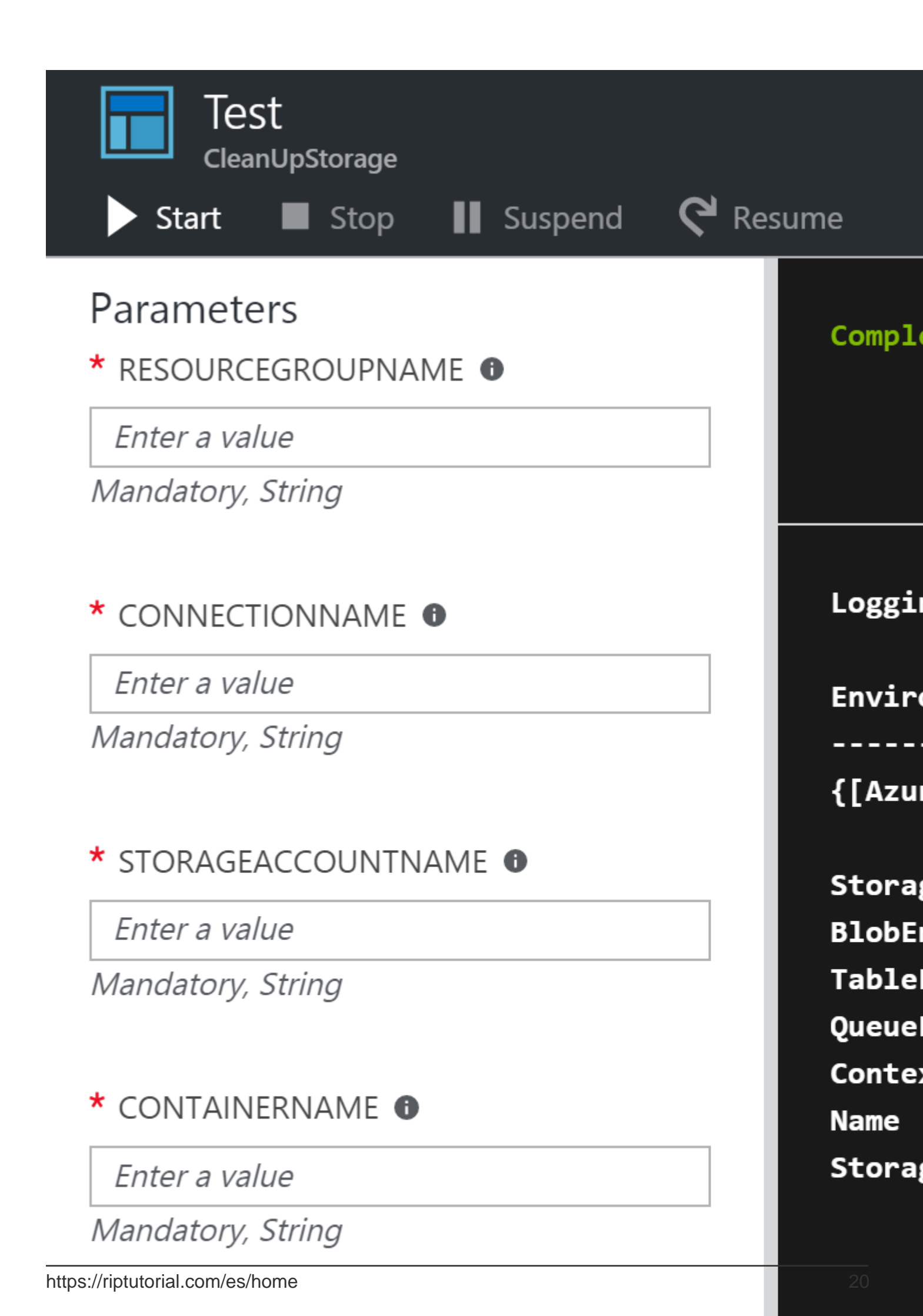

# Capítulo 6: Cuenta de servicio de Azure Media

## Observaciones

Una cuenta de servicio de medios es una cuenta basada en Azure que le brinda acceso a servicios de medios basados en la nube en Azure. Almacena metadatos de los archivos de medios que crea, en lugar de guardar el contenido de medios real. Para trabajar con una cuenta de servicio de medios, debe tener una cuenta de almacenamiento asociada. Al crear una cuenta de servicio de medios, puede seleccionar la cuenta de almacenamiento que ya tiene o puede crear una nueva. Dado que la cuenta del servicio de medios y la cuenta de almacenamiento se tratan por separado, el contenido estará disponible en su cuenta de almacenamiento incluso si elimina su cuenta del servicio de medios Tenga en cuenta que la región de su cuenta de almacenamiento debe ser la misma que la región de su cuenta de servicios de medios.

## Examples

Creación de un activo en cuenta de servicio de medios

```
public static string CreateBLOBContainer(string containerName)
       {
            trv
            {
                string result = string.Empty;
                CloudMediaContext mediaContext;
                mediaContext = new CloudMediaContext(mediaServicesAccountName,
mediaServicesAccountKey);
                IAsset asset = mediaContext.Assets.Create(containerName,
AssetCreationOptions.None);
               return asset.Uri.ToString();
            }
           catch (Exception ex)
            {
               return ex.Message;
            }
        }
```

#### Recuperando los elementos del activo

```
private static void GetAllTheAssetsAndFiles(MediaServicesCredentials _medServCredentials)
{
    try
    {
        string result = string.Empty;
        CloudMediaContext mediaContext;
        mediaContext = new CloudMediaContext(_medServCredentials);
        StringBuilder myBuilder = new StringBuilder();
        foreach (var item in mediaContext.Assets)
        {
```

```
myBuilder.AppendLine(Environment.NewLine);
         myBuilder.AppendLine("--My Assets--");
         myBuilder.AppendLine("Name: " + item.Name);
         foreach (var subItem in item.AssetFiles)
         {
            myBuilder.AppendLine("File Name: "+subItem.Name);
            myBuilder.AppendLine("Size: " + subItem.ContentFileSize);
            }
      }
      Console.WriteLine(myBuilder);
   }
   catch (Exception)
   {
      throw;
   }
}
```

Lea Cuenta de servicio de Azure Media en línea: https://riptutorial.com/es/azure/topic/4997/cuenta-de-servicio-de-azure-media

# Capítulo 7: Máquinas Virtuales Azure

# Examples

Crear Azure VM por la API clásica de ASM

```
# 1. Login Azure by admin account
Add-AzureAccount
#
# 2. Select subscription name
$subscriptionName = Get-AzureSubscription | Select -ExpandProperty SubscriptionName
#
# 3. Create storage account
$storageAccountName = $VMName
# here we use VMName to play the storage account name and create it, you can choose your name
or use existed one to replace the storage account creation operation
New-AzureStorageAccount -StorageAccountName $storageAccountName -Location $Location | Out-Null
#
# 4. Select subscription name and storage account name for current context
Select-AzureSubscription -SubscriptionName $subscriptionName -Current | Out-Null
Set-AzureSubscription -SubscriptionName $subscriptionName -CurrentStorageAccountName
$storageAccountName | Out-Null
# 5. Select a VM image name
$label = $VMLabelPattern
# take care, please ensure the VM image location resides to the same location of your storage
account and service below
$imageName = Get-AzureVMImage | where { $_.Label -like $label } | sort PublishedDate -
Descending | select -ExpandProperty ImageName -First 1
# 6. Create cloud service
$svcName = $VMName
# here we use VMName to play the service name and create it, you can choose your name or use
existed one to replace the service creation operation
New-AzureService -ServiceName $svcName -Location $Location | Out-Null
# 7. Build command set
$vmConfig = New-AzureVMConfig -Name $VMName -InstanceSize $VMSize -ImageName $imageName
# 8. Set local admin of this vm
$cred=Get-Credential -Message "Type the name and password of the local administrator account."
$vmConfig | Add-AzureProvisioningConfig -Windows -AdminUsername $cred.Username -Password
$cred.GetNetworkCredential().Password
# 9. Execute the final cmdlet to create the VM
New-AzureVM -ServiceName $svcName -VMs $vmConfig | Out-Null
```

Para obtener más información, consulte Cómo crear la máquina virtual de Azure (VM) mediante Powershell mediante la API clásica de ASM

Lea Máquinas Virtuales Azure en línea: https://riptutorial.com/es/azure/topic/6350/maquinasvirtuales-azure

# Capítulo 8: Opciones de almacenamiento de Azure

# Examples

Cambiar el nombre de un archivo blob en Azure Blob Storage

No hay API que pueda cambiar el nombre del archivo blob en Azure. Este fragmento de código muestra cómo cambiar el nombre de un archivo blob en Microsoft Azure Blob Storage.

```
StorageCredentials cred = new StorageCredentials("[Your storage account name]", "[Your storage
account key]");
CloudBlobContainer container = new CloudBlobContainer(new Uri("http://[Your storage account
name].blob.core.windows.net/[Your container name] /"), cred);
string fileName = "OldFileName";
string newFileName = "NewFileName";
CloudBlockBlob blobCopy = container.GetBlockBlobReference(newFileName);
if (!await blobCopy.ExistsAsync())
{
   CloudBlockBlob blob = container.GetBlockBlobReference(fileName);
   if (await blob.ExistsAsync())
    {
       await blobCopy.StartCopyAsync(blob);
       await blob.DeleteIfExistsAsync();
    }
}
```

Para obtener más información, consulte Cómo cambiar el nombre de un archivo blob en Azure Blob Storage

Importe / exporte archivos de Azure Excel a / desde Azure SQL Server en ASP.NET

Este ejemplo muestra cómo importar el blob de archivo de Azure Excel de la hoja de trabajo a la base de datos en el servidor SQL de Azure y cómo exportarlo de la base de datos al blob de Excel de Azure.

Requisitos previos:

- Versión Microsoft Visual Studio 2015
- Abrir XML SDK 2.5 para Microsoft Office
- Una cuenta de almacenamiento de Azure
- Servidor SQL de Azure

Agregue DocumentFormat.OpenXml de referencia a su proyecto.

1. Exportar datos desde DB a Azure Excel blob Guarde excel en el almacenamiento del servidor y luego cárguelo en Azure.

```
public static string DBExportToExcel()
{
    string result = string.Empty;
    try
    {
        //Get datatable from db
       DataSet ds = new DataSet();
        SqlConnection connection = new SqlConnection(connectionStr);
        SqlCommand cmd = new SqlCommand($"SELECT {string.Join(",", columns)} FROM
{tableName}", connection);
        using (SqlDataAdapter adapter = new SqlDataAdapter(cmd))
        {
            adapter.Fill(ds);
        }
        //Check directory
        if (!Directory.Exists(directoryPath))
        {
            Directory.CreateDirectory(directoryPath);
        }
        // Delete the file if it exists
        string filePath = $"{directoryPath}//{excelName}";
        if (File.Exists(filePath))
        {
           File.Delete(filePath);
        }
        if (ds.Tables.Count > 0 && ds.Tables[0] != null || ds.Tables[0].Columns.Count > 0)
        {
            DataTable table = ds.Tables[0];
            using (var spreadsheetDocument = SpreadsheetDocument.Create(filePath,
SpreadsheetDocumentType.Workbook))
            {
                // Create SpreadsheetDocument
                WorkbookPart workbookPart = spreadsheetDocument.AddWorkbookPart();
                workbookPart.Workbook = new Workbook();
                var sheetPart = spreadsheetDocument.WorkbookPart.AddNewPart<WorksheetPart>();
                var sheetData = new SheetData();
                sheetPart.Worksheet = new Worksheet(sheetData);
                Sheets sheets =
spreadsheetDocument.WorkbookPart.Workbook.AppendChild<Sheets>(new Sheets());
                string relationshipId =
spreadsheetDocument.WorkbookPart.GetIdOfPart(sheetPart);
                Sheet sheet = new Sheet() { Id = relationshipId, SheetId = 1, Name =
table.TableName };
                sheets.Append(sheet);
                //Add header to sheetData
                Row headerRow = new Row();
                List<String> columns = new List<string>();
                foreach (DataColumn column in table.Columns)
                {
                    columns.Add(column.ColumnName);
                    Cell cell = new Cell();
```

```
cell.DataType = CellValues.String;
                    cell.CellValue = new CellValue(column.ColumnName);
                    headerRow.AppendChild(cell);
                }
                sheetData.AppendChild(headerRow);
                //Add cells to sheetData
                foreach (DataRow row in table.Rows)
                {
                    Row newRow = new Row();
                    columns.ForEach(col =>
                    {
                        Cell cell = new Cell();
                        //If value is DBNull, do not set value to cell
                        if (row[col] != System.DBNull.Value)
                        {
                            cell.DataType = CellValues.String;
                            cell.CellValue = new CellValue(row[col].ToString());
                        }
                        newRow.AppendChild(cell);
                    });
                    sheetData.AppendChild(newRow);
                }
                result = $"Export {table.Rows.Count} rows of data to excel successfully.";
            }
        }
        // Write the excel to Azure storage container
        using (FileStream fileStream = File.Open(filePath, FileMode.Open))
        {
           bool exists = container.CreateIfNotExists();
           var blob = container.GetBlockBlobReference(excelName);
           blob.DeleteIfExists();
           blob.UploadFromStream(fileStream);
        }
    }
    catch (Exception ex)
    {
        result =$"Export action failed. Error Message: {ex.Message}";
    }
   return result;
}
```

2. Importar archivo de Azure Excel a DB No podemos leer directamente los datos de Excel Blob, así que tenemos que guardarlos en el almacenamiento del servidor y luego manejarlos.

Usamos SqlBulkCopy para insertar datos de forma masiva en db.

```
public static string ExcelImportToDB()
{
    string result = string.Empty;
    try
    {
        //Check directory
        if (!Directory.Exists(directoryPath))
        {
            Directory.CreateDirectory(directoryPath);
        // Delete the file if it exists
```

```
string filePath = $"{directoryPath}//{excelName}";
        if (File.Exists(filePath))
        {
            File.Delete(filePath);
        }
        // Download blob to server disk.
        container.CreateIfNotExists();
        CloudBlockBlob blob = container.GetBlockBlobReference(excelName);
        blob.DownloadToFile(filePath, FileMode.Create);
        DataTable dt = new DataTable();
        using (SpreadsheetDocument spreadSheetDocument = SpreadsheetDocument.Open(filePath,
false))
        {
            //Get sheet data
            WorkbookPart workbookPart = spreadSheetDocument.WorkbookPart;
            IEnumerable<Sheet> sheets =
spreadSheetDocument.WorkbookPart.Workbook.GetFirstChild<Sheets>().Elements<Sheet>();
            string relationshipId = sheets.First().Id.Value;
            WorksheetPart worksheetPart =
(WorksheetPart)spreadSheetDocument.WorkbookPart.GetPartById(relationshipId);
            Worksheet workSheet = worksheetPart.Worksheet;
            SheetData sheetData = workSheet.GetFirstChild<SheetData>();
            IEnumerable<Row> rows = sheetData.Descendants<Row>();
            // Set columns
            foreach (Cell cell in rows.ElementAt(0))
                dt.Columns.Add(cell.CellValue.InnerXml);
            }
            //Write data to datatable
            foreach (Row row in rows.Skip(1))
            {
                DataRow newRow = dt.NewRow();
                for (int i = 0; i < row.Descendants<Cell>().Count(); i++)
                {
                    if (row.Descendants<Cell>().ElementAt(i).CellValue != null)
                    {
                        newRow[i] = row.Descendants<Cell>().ElementAt(i).CellValue.InnerXml;
                    }
                    else
                    {
                        newRow[i] = DBNull.Value;
                    }
                }
                dt.Rows.Add(newRow);
            }
        }
        //Bulk copy datatable to DB
        SqlBulkCopy bulkCopy = new SqlBulkCopy(connectionStr);
        try
        {
            columns.ForEach(col => { bulkCopy.ColumnMappings.Add(col, col); });
            bulkCopy.DestinationTableName = tableName;
            bulkCopy.WriteToServer(dt);
        }
        catch (Exception ex)
        {
            throw ex;
```

```
}
finally
{
    finally
    {
        bulkCopy.Close();
    }
      result = $"Import {dt.Rows.Count} rows of data to DB successfully.";
}
catch (Exception ex)
{
    result = $"Import action failed. Error Message: {ex.Message}";
}
return result;
}
```

Para obtener más información, consulte https://code.msdn.microsoft.com/How-to-ImportExport-Azure-0c858df9.

Romper la concesión bloqueada de almacenamiento de blob en Microsoft Azure

No hay API que pueda romper la concesión bloqueada del almacenamiento de blobs en Microsoft Azure. Este fragmento de código muestra cómo romper la concesión bloqueada del almacenamiento de blobs en Microsoft Azure (PowerShell).

```
$key = (Get-AzureRmStorageAccountKey -ResourceGroupName
$selectedStorageAccount.ResourceGroupName -name $selectedStorageAccount.StorageAccountName -
ErrorAction Stop) [0].value
        $storageContext = New-AzureStorageContext -StorageAccountName
$selectedStorageAccount.StorageAccountName -StorageAccountKey $key -ErrorAction Stop
        $storageContainer = Get-AzureStorageContainer -Context $storageContext -Name
$ContainerName -ErrorAction Stop
        $blob = Get-AzureStorageBlob -Context $storageContext -Container $ContainerName -Blob
$BlobName -ErrorAction Stop
        $leaseStatus = $blob.ICloudBlob.Properties.LeaseStatus;
        If($leaseStatus -eq "Locked")
        {
             $blob.ICloudBlob.BreakLease()
             Write-Host "Successfully broken lease on '$BlobName' blob."
        }
        Else
        {
            #$blob.ICloudBlob.AcquireLease($null, $null, $null, $null, $null)
            Write-Host "The '$BlobName' blob's lease status is unlocked."
        }
```

Para obtener más información, consulte Cómo romper la concesión bloqueada de almacenamiento de blobs por ARM en Microsoft Azure (PowerShell)

Lea Opciones de almacenamiento de Azure en línea: https://riptutorial.com/es/azure/topic/5405/opciones-de-almacenamiento-de-azure

# Capítulo 9: Opciones de almacenamiento de Azure

## Examples

Conectarse a una cola de almacenamiento de Azure

Las opciones de almacenamiento en Azure proporcionan una API "REST" (o, mejor, una API HTTP)

El SDK de Azure ofrece clientes para varios idiomas. Veamos, por ejemplo, cómo inicializar uno de los objetos de almacenamiento (una cola) utilizando las bibliotecas cliente de C #.

Todo el acceso a Azure Storage se realiza a través de una cuenta de almacenamiento. Puede crear una cuenta de almacenamiento de varias maneras: a través del portal, a través de la CLI de Azure, PowerShell, el Administrador de recursos de Azure (ARM), ...

En este ejemplo, suponemos que ya tiene uno y lo ha almacenado en su archivo app.config.

```
// Retrieve storage account from connection string.
CloudStorageAccount storageAccount = CloudStorageAccount.Parse(
        CloudConfigurationManager.GetSetting("StorageConnectionString"));
```

Se puede acceder a las colas en la siguiente URL: http://<storage account>.queue.core.windows.net/<queue>

Las bibliotecas cliente generarán esta URL para usted; solo debe especificar el nombre de la cola (que debe estar en minúsculas). El primer paso es obtener una referencia a un cliente de cola, que se utilizará para administrar sus colas (las colas están contenidas en la cuenta de almacenamiento especificada).

CloudQueueClient queueClient = storageAccount.CreateCloudQueueClient();

Utiliza el cliente para obtener una referencia a una cola.

CloudQueue queue = queueClient.GetQueueReference("<queue>");

Ahora, utilizando este proxy de  $_{\mbox{queue}}$  , puede dirigir cualquier operación a su cola.

Normalmente, la primera operación es crear la cola si aún no existe

queue.CreateIfNotExists();

Observe el nombre de la operación. ¿Por qué "si no existe"? Hay varias razones:

• es posible que esté implementando varias instancias de "algo" que ejecutará este código

("algo" suele ser un servicio informático, como un rol web o un rol de trabajador, pero puede ser una aplicación web, un servicio Fabric, algún código personalizado en Av M...)

 Su aplicación puede reiniciarse en cualquier momento. Recuerde, este es un entorno de nube donde, especialmente para los servicios de PaaS, las instancias son efímeras. No tiene el mismo grado de control sobre su aplicación que tendría en su aplicación implementada localmente.

Aún mejor, debería usar la versión asíncrona de la misma llamada a la API:

await queue.CreateIfNotExistsAsync();

Hemos utilizado una cola en este ejemplo, pero el ejemplo se puede aplicar fácilmente a los otros objetos de almacenamiento (blobs, tablas y archivos).

Una vez que haya creado su objeto de almacenamiento, estará listo para comenzar a usarlo.

Lea Opciones de almacenamiento de Azure en línea: https://riptutorial.com/es/azure/topic/6008/opciones-de-almacenamiento-de-azure

# Capítulo 10: Plantillas de Azure Resource Manager

## Sintaxis

 La sintaxis de las plantillas ARM está bien documentada: https://azure.microsoft.com/enus/documentation/articles/resource-group-authoring-templates/

## **Examples**

Crear recurso de extensión

Los recursos de extensión en Azure son recursos que extienden otros recursos.

Esta plantilla crea una bóveda de claves de Azure, así como una extensión de configuración de diagnóstico.

Cosas a tener en cuenta:

- El recurso de extensión se crea bajo el atributo de resources del recurso padre
- Debe tener un atributo dependson referencia al recurso principal (para evitar que ARM intente crear la extensión en paralelo con el recurso principal)

```
{
  "$schema": "https://schema.management.azure.com/schemas/2015-01-
01/deploymentTemplate.json#",
  "contentVersion": "1.0.0.0",
  "parameters": {
    "keyVaultName": {
      "type": "string",
      "metadata": {
        "description": "Name of the Vault"
      }
    },
    "tenantId": {
      "type": "string",
      "metadata": {
        "description": "Tenant ID of the directory associated with this key vault"
     }
    },
    "location": {
      "type": "string",
      "metadata": {
        "description": "Key Vault location"
      }
    },
    "storageAccountResourceGroup": {
      "type": "string",
      "metadata": {
        "description": "Resource Group of the storage account where key vault activities will
```

```
be logged"
    }
    },
    "storageAccountName": {
      "type": "string",
      "metadata": {
        "description": "Name of the storage account where key vault activities will be logged.
Must be in same region as the key vault."
     }
    }
   },
  "resources": [
    {
      "type": "Microsoft.KeyVault/vaults",
      "name": "[parameters('keyVaultName')]",
      "apiVersion": "2015-06-01",
      "location": "[parameters('location')]",
      "properties": {
        "enabledForDeployment": "false",
        "enabledForDiskEncryption": "false",
        "enabledForTemplateDeployment": "false",
        "tenantId": "[variables('tenantId')]",
        "sku": {
          "name": "Standard",
          "family": "A"
        }
      },
      "resources": [
          {
      "type": "Microsoft.KeyVault/vaults/providers/diagnosticSettings",
      "name": "[concat(parameters('keyVaultName'), '/Microsoft.Insights/service')]",
      "apiVersion": "2015-07-01",
      "dependsOn": [
        "[concat('Microsoft.keyvault/vaults/', parameters('keyVaultName'))]"
      ],
      "properties": {
        "storageAccountId": "[resourceId(parameters('storageAccountResourceGroup'),
'Microsoft.Storage/storageAccounts', parameters('storageAccountName'))]",
        "logs": [{
            "category": "AuditEvent",
            "enabled": true,
            "retentionPolicy": {
                "enabled": true,
                "days": 90
            }
        }]
    }
   }]
    }
  ],
  "outputs": {
      "keyVaultUrl": {
          "type": "string",
          "value": "[reference(resourceId('Microsoft.KeyVault/vaults',
parameters('keyVaultName'))).vaultUri]"
     }
  }
}
```

Lea Plantillas de Azure Resource Manager en línea:

https://riptutorial.com/es/azure/topic/3923/plantillas-de-azure-resource-manager

# Creditos

| S.<br>No | Capítulos                                 | Contributors                                                                                  |
|----------|-------------------------------------------|-----------------------------------------------------------------------------------------------|
| 1        | Empezando con el<br>azul                  | awh112, Bernard Vander Beken, Community, KARANJ, Iorenzo montanari, Sibeesh Venu, user2314737 |
| 2        | Azulejo de poder<br>azul                  | Anton Purin, CmdrTchort, frank tan, juunas, RedGreenCode                                      |
| 3        | Azure DocumentDB                          | gbellmann, Matias Quaranta                                                                    |
| 4        | Azure Service Fabric                      | Lorenzo Dematté, Stephen Leppik                                                               |
| 5        | Azure-Automation                          | Akos Nagy, RuSs                                                                               |
| 6        | Cuenta de servicio<br>de Azure Media      | Sibeesh Venu                                                                                  |
| 7        | Máquinas Virtuales<br>Azure               | Dale Chen                                                                                     |
| 8        | Opciones de<br>almacenamiento de<br>Azure | Dale Chen, Gaurav Mantri                                                                      |
| 9        | Plantillas de Azure<br>Resource Manager   | BenV                                                                                          |